## accruent

## §siterra | Knowledge Base Article

## Leases - Allocations - Creating a New GL Account

Custom GL Accounts can be created by an administrator. They are also something that can be specific to each portfolio.

To begin, navigate to Admin page (1) and select the Lookup Tables option (2). Then select the 'Leases' section from the drop down on the next page to display the lookup tables associated with the lease page.

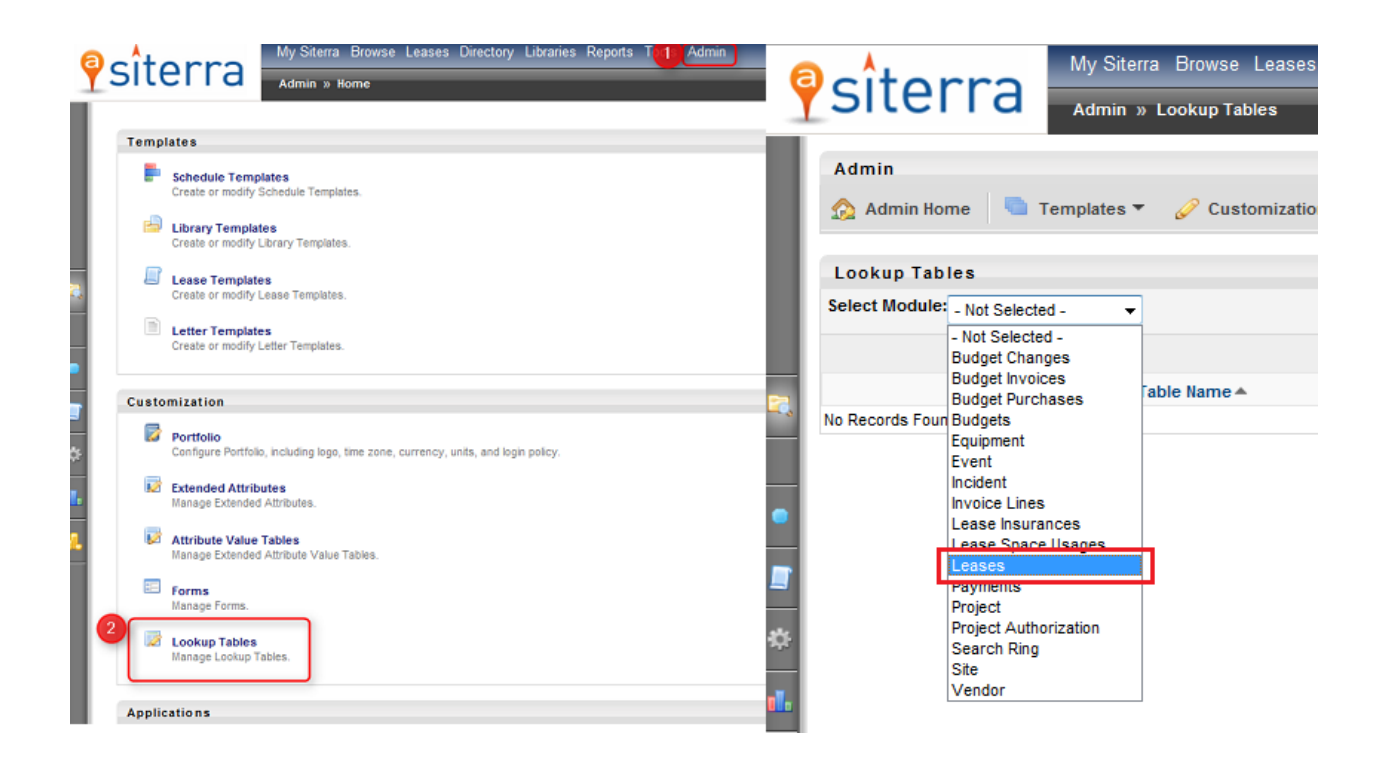

Once the page of lease lookup tables populates, locate the GL Account (1) lookup table name and select it. A small popup window will open. Select the Add option (2) from the upper left corner of the popup and fill in the value of the new GL Account along with the number to order the new account.

## accruent

| siterra                                        | Caleshus Administration - Windows Internet Fundame                            |
|------------------------------------------------|-------------------------------------------------------------------------------|
| Admin » Lookup Tables                          | Cookup Administration - Windows Internet Explorer                             |
| Admin                                          | https://apollo.siterra.com/gisapi.dll?Do=Output&PageID=770030200&ClassID=7700 |
| 🏡 Admin Home 🛛 🤚 Templates 👻 🥜 Customization 👻 | Ap Psîterra Hepj                                                              |
| Lookup Tables                                  | GL Accounts                                                                   |
| Select Module:                                 | Add 2                                                                         |
|                                                | 🤣 🛐 🔍 🛛 110/10 🕅 🖉 🕨 🖉                                                        |
| Table Name 📥                                   | Order Value Master Value Hidden                                               |
| Adjustment Index                               | 0 Other                                                                       |
| Business Areas                                 | 0 del value                                                                   |
| Certificate Issued To                          |                                                                               |
| Clause Types                                   |                                                                               |
| Contract Holding Interest                      | 0 Same                                                                        |
| Cost Centers                                   | AS40001-                                                                      |
| Credit Terms                                   | Assets/Depreciation                                                           |
| Critical Dates / Options Frequencies           |                                                                               |
| Critical Dates / Options Types                 | 2 EV40002 Evpagage/Dept                                                       |
| Deduction Types                                | EX40003-Expenses/Relit                                                        |
| GL Accounts                                    | 4 Tax                                                                         |
| Indemnifications                               |                                                                               |
| Lease Types                                    |                                                                               |
| Party Types                                    | 6 test                                                                        |
| Payment Methods                                |                                                                               |
| Payment Types                                  |                                                                               |
| Phases                                         |                                                                               |
| Profit Centers                                 |                                                                               |
| Reconcliation item Types                       |                                                                               |
| Reconciliation Process Statuses                |                                                                               |
|                                                |                                                                               |
|                                                |                                                                               |

The newly created GL Account will now be available from the listed options on the lease page.